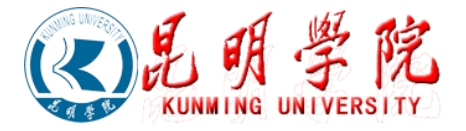

## 学生转专业操作手册

学生转专业操作步骤如下:

注:系统登录参照操作手册【01\_1.关于教务系统登录操作手册.pdf】 一、登录系统后,如下依次点击:可用应用→教务系统→学籍中心→转专业管理,进入转专业管 理应用,如下图所示:

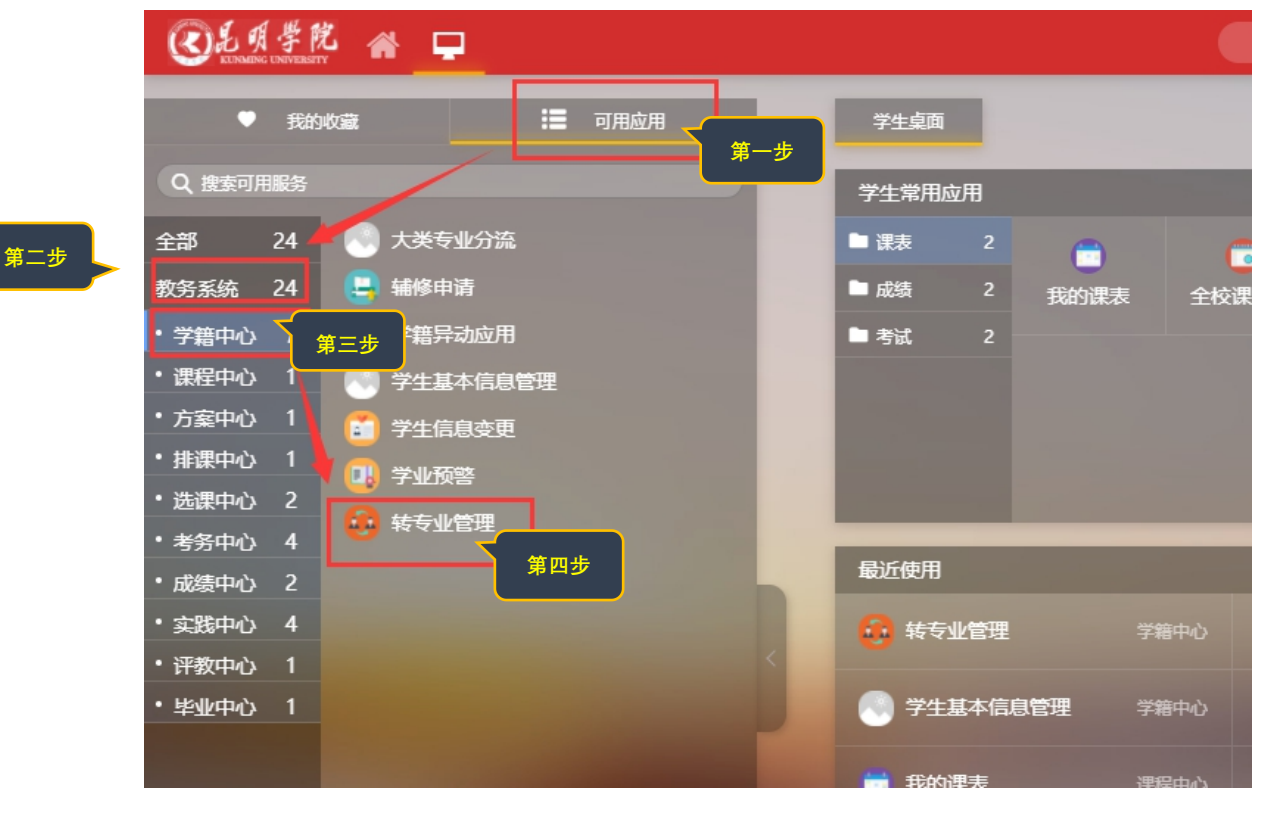

二、登录转专业应用,进入学生转专业申请页面

## 头像以及一些学生基本信息

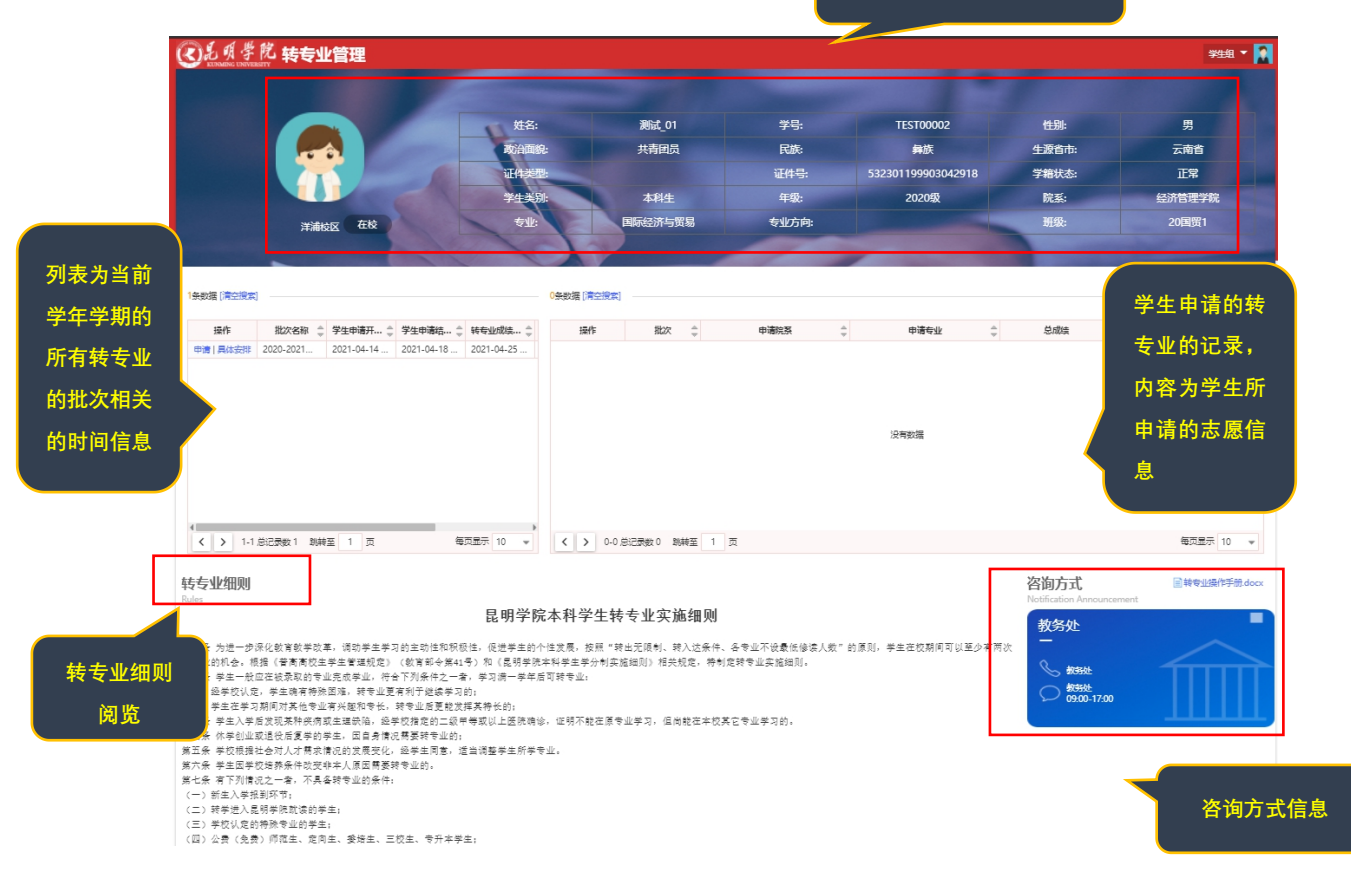

三、申请步骤

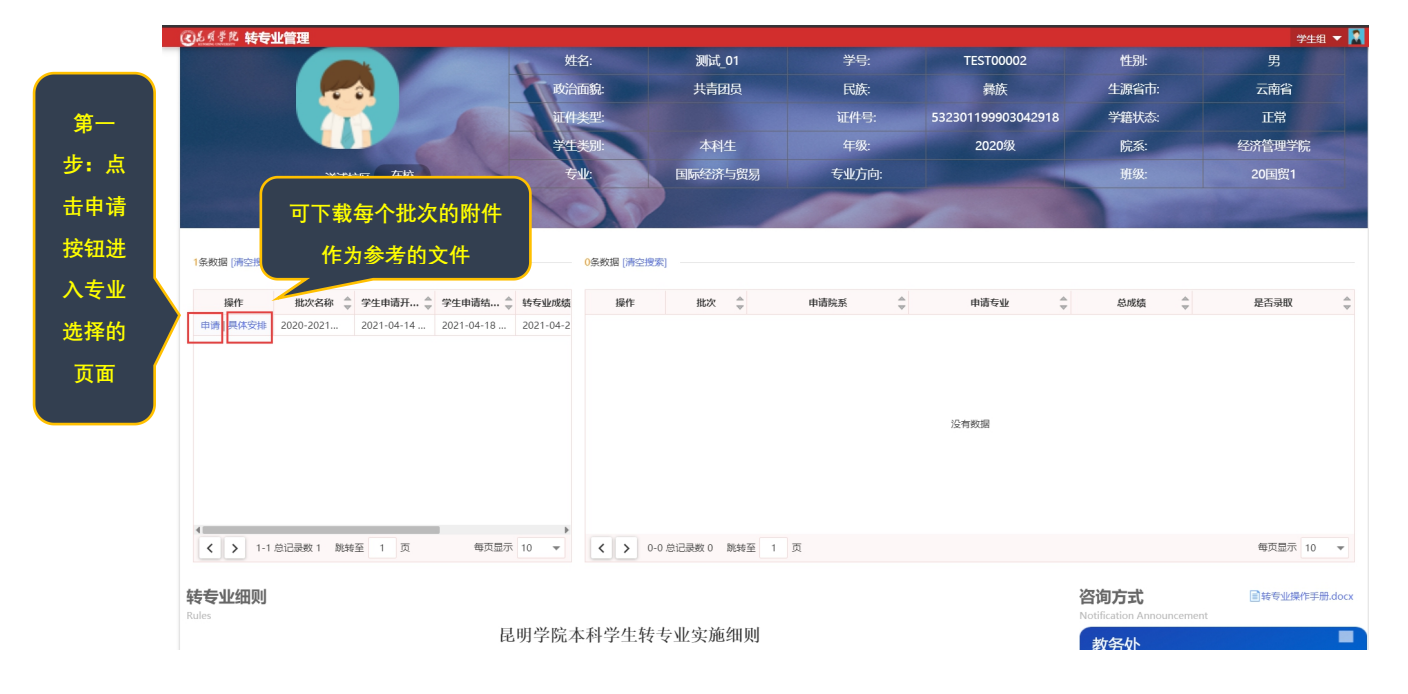

| KUNMING UNIVERSIT                                                                                                    | m 18 8                      |                                                 |                          |     |                  |                           |     |      |        |    |                 |             |  |
|----------------------------------------------------------------------------------------------------|-----------------------------|-------------------------------------------------|--------------------------|-----|------------------|---------------------------|-----|------|--------|----|-----------------|-------------|--|
| 专业申请                                                                                                    | 草稿                          |                                                 |                          |     |                  |                           |     |      |        |    |                 |             |  |
| 选申请专业                                                                                                    |                             |                                                 |                          |     |                  |                           |     | 已申请专 | k      |    | <b></b>         |             |  |
| 100                                                                                                    | 请选择                         |                                                 |                          | Ŧ   |                  |                           |     | 志愿   | 阮茶     |    | 专业              |             |  |
| 414 :                                                                                                    | 请选择                         |                                                 |                          | -   |                  |                           |     | 1    | 信息工程学院 |    | 物联网工程           |             |  |
| 查询可以申请专业:                                                                                                    | : 全部 否 🚨                    |                                                 |                          |     |                  |                           |     |      |        |    |                 |             |  |
| 说明                                                                                                    | 年级 🖕                        | 院系 ≜                                            | 4                        | 专业  | *                | 转入人数                      | *   |      |        |    |                 |             |  |
|                                                                                                    |                             |                                                 |                          |     |                  |                           |     |      |        |    |                 |             |  |
| 说明                                                                                                    | 2020级                       | 学前与特殊教                                          | 特殊教育                     |     | 10               |                           |     |      |        |    | 7 14 +7 44 ++ + |             |  |
| 〕<br>说明<br>说明                                                                                                    | 2020级<br>2020级<br><b>第二</b> | <sup>学前与特殊教…</sup><br><sup>信息工程学院</sup><br>步:根据 | <sup>特殊教育</sup> 物联网工程    | 意愿ì | 10<br>10<br>进行专  | 业的选择                      |     |      |        | 已经 | 经选择的转专          | <b>专业志愿</b> |  |
|                                                                                                    | 2020版<br>2020版<br>第二        | 学前与特殊教<br>信息工程学第<br>步:根提                        | <sup>特殊數章</sup><br>物联网工程 | 意愿〕 | 10<br>10<br>进行专  | 业的选择                      |     |      |        | 已經 | 经选择的转专          | 专业志愿        |  |
| <ul> <li>3. 38月</li> <li>3. 38月</li> <li>3. 38月</li> <li>3. 38月</li> <li>3. 38月</li> <li>4. 38月</li> <li>4. 38月</li> <li>5. 4. 38月</li> <li>5. 4. 38月</li> <li>5. 4. 381</li> <li>5. 4. 381</li> <li>5. 4. 4. 581</li> <li>5. 4. 4. 581</li> <li>5. 4. 4. 581</li> <li>5. 4. 4. 581</li> <li>5. 4. 4. 581</li> <li>5. 4. 4. 581</li> <li>5. 4. 4. 581</li> <li>5. 4. 4. 581</li> <li>5. 4. 4. 581</li> <li>5. 4. 4. 581</li> <li>5. 4. 4. 581</li> <li>5. 4. 4. 581</li> <li>5. 4. 4. 4. 581</li> <li>5. 4. 4. 4. 581</li> <li>5. 4. 4. 4. 581</li> <li>5. 4. 4. 4. 581</li> <li>5. 4. 4. 4. 581</li> <li>5. 4. 4. 4. 581</li> <li>5. 4. 4. 4. 581</li> <li>5. 4. 4. 4. 4. 581</li> <li>5. 4. 4. 4. 4. 4. 4. 4. 4. 4. 4. 4. 4. 4.</li></ul> | 2020版<br>2020版<br>第二        | 学前与特殊教       信息工程学端       サ:根据                  | 特殊教育<br>物联网工程<br>自己的     | 意愿〕 | 10<br>10<br>进行专义 | 业的选择<br><sup>每页显示 1</sup> | 0 - |      |        | 已經 | 圣选择的转专          | <b>专业志愿</b> |  |

提交了转专业申请志愿之后,如果系统时间还处在学生转专业申请开始和结束时间之内,则可 以撤销申请并可以在撤销之后重新申请。

## 四、查看详情

| 品明字院 转专业                                                                                                    | 「自注                                                                      |                                                      |                                                                                                    |                                     |                                                                           |                               | 子王相 .                                   |
|----------------------------------------------------------------------------------------------------|--------------------------------------------------------------------------|------------------------------------------------------|----------------------------------------------------------------------------------------------------|-------------------------------------|---------------------------------------------------------------------------|-------------------------------|-----------------------------------------|
|                                                                                                    |                                                                          |                                                      |                                                                                                    |                                     |                                                                           |                               |                                         |
|                                                                                                    |                                                                          | 姓名:                                                  | 测试_01                                                                                                    | 学号:                                 | TEST00002                                                                 | 性别:                           | 男                                       |
|                                                                                                    |                                                                          | 政治面貌:                                                | 共青团员                                                                                                    | 民族:                                 | 彝族                                                                        | 生源省市:                         | 云南省                                     |
|                                                                                                    |                                                                          | 证件类型:                                                |                                                                                                    |                                     | 532301199903042918                                                        | 学籍状态:                         | 正常                                      |
|                                                                                                    | Contraction of the second                                                | 学生类别:                                                | 本科生                                                                                                    | 年级:                                 | 2020级                                                                     | 院系:                           | 经济管理学院                                  |
| 洋浦也                                                                                                    | AX ER                                                                    | €¥k:                                                 | 国际经济与贸易                                                                                                    | 专业方向:                               |                                                                           | 班级:                           | 20国贸1                                   |
|                                                                                                    |                                                                          | 1017                                                 |                                                                                                    |                                     |                                                                           | Concession in which the       | 1 million                               |
| 牧援 [清空搜索]                                                                                                    |                                                                          | 1条数据 [清空搜索                                           | 5]                                                                                                    |                                     |                                                                           |                               |                                         |
| 操作 批次名称 崇                                                                                                    | 学生申请开 👙 学生申请结 🌷                                                          | 转专业成绩 操作                                             | 批次 🍦                                                                                                    | 申请院系    ☆                           | 申请专业                                                                      | 总成绩 🍦                         | 是否录取                                    |
| 清 具体安排 测试 (勿遗,                                                                                                    | 2021-04-06 2021-04-07                                                    | 2021-04-1 详情 确认                                      | 测试 (勿选, 信息工程                                                                                                    | 学院                                  | 物联网工程                                                                     |                               |                                         |
| 昆明学院 转专出                                                                                                    | 」管理                                                                      |                                                      |                                                                                                    |                                     |                                                                           |                               |                                         |
| <u>よります</u><br>学生転を少申請<br>音少申请<br>物联网エ<br>中時応系 (                                                                                                    | ¥管理<br>雅 (1150)<br>ほI#≠#                                                 | 上次更新时间: 2021-04-07                                   | 1 142653                                                                                                    |                                     |                                                                           |                               |                                         |
| <ul> <li>シーム 学 201 特 長 生</li> <li>シーム か ま か い か い か い か い か い か い か い か い か い</li></ul>                                                                                                    | と管理<br>程 @TTC<br>187%<br>2                                               | 上次更额时间 2021-04-07                                    | 7 142853                                                                                                    |                                     | 6                                                                         | 0                             |                                         |
| <ul> <li>人の見ていていていていていていていていていていていていていていていていていていてい</li></ul>                                                                                                    |                                                                          | 上次運搬計局。2021-04-07<br>3<br>私入空空地格                     | 7 142653<br>                                                                                                    | Α.                                  | <b>5</b><br>政治处地区                                                         | <b>6</b><br>अस                | 2<br>19<br>19<br>19<br>19<br>19<br>19   |
| <ul> <li>         ・・・・・・・・・・・・・・・・・・・・・・・・・・・・・</li></ul>                                                                                                    | L管理<br>理 mm<br>LEIR子称<br>Elexe<br>KilleOpera<br>Elexe                    | 上次更额如用: 2021-04-07<br>3<br>68.459348<br>已866         | 7 142653<br>(2<br>平主职<br>副百年                                                                                                    | 4                                   | <b>5</b><br>成为达相联<br>通行时                                                  | 6<br>分班<br>承知知                | 7<br>10 % 20/50<br>18 70                |
| <ul> <li>         ・ ・ ・ ・ ・ ・ ・ ・ ・ ・ ・ ・ ・ ・ ・</li></ul>                                                                                                    | と管理<br>記録であ<br>たこではなみます。<br>とのではなかます。<br>日本語を                            | 上次更物到用: 2021-04-07<br>3<br>6入,512-04<br>EROSE        | 7142653<br>()<br>()<br>()<br>()<br>()<br>()<br>()<br>()<br>()<br>()<br>()<br>()<br>()                                                                                                    | 、                                   | (<br>8295-335<br>(1995)<br>(1995)<br>清,并且时间已经                             | <b>の</b><br>2週<br>認知<br>超过了   | (1990)<br>1990<br>1990<br>1990          |
| シリックション         シリックション         シリーン         シリー         シリー         シリー       シリン                                                                                                    | と管理<br>一理<br>1日 1日<br>1日<br>1日<br>1日<br>1日<br>1日<br>1日<br>1日<br>1日<br>1日 | 2.XEE100178: 2021-04-07<br>3<br>82.X 55:348<br>E2026 | 7142053<br>7注編<br>現文<br>史生編<br>学生1                                                                                                    | 了转专业申请                              | ▲ 3<br>● 5<br>● 5<br>● 5<br>● 5<br>● 5<br>● 5<br>● 5<br>● 5<br>● 5<br>● 5 | 5<br>9里<br>超过了<br>专业由         | 2<br>14 0 3055<br>14 11 10              |
| ・ の 味らいます。             ・・・・・・・・・・・・・・・・・・・・・・・・・                                                                                                    | 上管理<br>记程 (TET)<br>LETIF7病<br>ENKE<br>ENKE                               | 上次更新到用: 2021-04-07<br>3<br>14人心之前成<br>已初度            | 7142653<br>(142653<br>学生)<br>提交<br>学生)<br>语句:                                                                                                    | 、<br>了转专业申请<br>封请结束时<br>1<br>志愿洋债 = | 5<br>82世紀<br>第7年<br>清,并且时间已经<br>间,则可以查看转<br>用面层示主原信息                      | 。<br>2)展<br>超过了<br>专业申<br>以及  | 60 T 12-T 12<br>10 T 12-T 12<br>12 T 12 |
| 人の名称         大会社         株会生           小会社         株会生         株会生           マージー         小田田田田田田田田田田田田田田田田田田田田田田田田田田田田田田田田田田田田                                                                                                    | L管理<br>理 mm<br>LET#7%<br>E<br>Mittig_yang<br>EN#E                        | 上次更新到用: 2021-04-07<br>3<br>14人心之前核<br>已改成            | 7142653<br>2142653<br>2142655<br>21426555<br>2142655<br>2142655<br>214655<br>2145655<br>2145655<br>2145655<br>2145655<br>2145655<br>2145655<br>2145655<br>2145655<br>21456555<br>21456555<br>214565555<br>214565555<br>214565555<br>21456555555555<br>2145655555555555555555555555555555555555 | 了转专业申请<br>申请结束时<br>志愿详情,5           | 5<br>此24年<br>清,并且时间已经<br>间,则可以查看转<br>里面显示志愿信息                             | 0<br>2)<br>超过了<br>专业申<br>4,以及 | 2<br>14 5 5 4 50<br>14 15               |
| <ul> <li>人の見たいます。</li> <li>人の見たいます。</li> <li>大の見たいます。</li> <li>オーンジェンス・シーンジェンス・シーンジェンス・シーンジェンス・</li> <li>オーンジェストレット</li> <li>マンコストレット</li> <li>マンコンストレット</li> <li>マンコンストレット</li> <li>マンコンストレッシット</li> <li>マンコンストレッシンストレッシュ     <li>マンコンストレッシンストレッシンストレッシンストレッシンストレッシンストレッシンストレッシンストレッシンストレッシンストレッシンストレッシンストレッシンストレッシンストレッシンストレッシンストレッシンストレッシンストレッシンストレッシンストレッシンストレッシンストレ</li></li></ul> | L管理<br>配子和<br>NoTEF7和<br>EliteryAnte<br>Elize                            | 上次更新到用: 2021-04-07<br>3<br>14人 句之前版<br>已初度           | 7142653<br>(142653<br>学生)<br>是交<br>学生)<br>请的;                                                                                                    | 了转专业申请<br>申请结束时<br>志愿详情,皇<br>当前志赐   | 5<br>此法<br>建建<br>请,并且时间已经<br>间,则可以查看转<br>里面显示志愿信息<br>愿的审核状态等              | ①<br>28<br>团过了<br>专业申<br>4,以及 | 2<br>16 17 17 17 18<br>18 18            |

## 五、学生确认

|                                                          |                                         |                                            |                                               | 姓                                                               | 名:                            | 测试_01                                    | 学号:                                                        | TEST00002                                                                                                    | 性别:                                        | 男                                             |
|----------------------------------------------------------|-----------------------------------------|--------------------------------------------|-----------------------------------------------|-----------------------------------------------------------------|-------------------------------|------------------------------------------|------------------------------------------------------------|----------------------------------------------------------------------------------------------------|--------------------------------------------|-----------------------------------------------|
|                                                          |                                         |                                            |                                               | 政治                                                              | 面貌:                           | 共青团员                                     | 民族:                                                        | 彝族                                                                                                    | 生源省市:                                      | 云南省                                           |
|                                                          |                                         |                                            |                                               | 11/1                                                            | 类型:                           |                                          | 证件号:                                                       | 532301199903042918                                                                                                    | 学籍状态:                                      | 正常                                            |
|                                                          |                                         | 6                                          |                                               | 学生                                                              | 类别:                           | 本科生                                      | 年级:                                                        | 2020级                                                                                                    | 院系:                                        | 经济管理学院                                        |
|                                                          | 洋浦                                      | 如王 在校                                      | and the                                       | Ę                                                               | IV:                           | 国际经济与贸易                                  | 专业方向:                                                      |                                                                                                    | 班级:                                        | 20国贸1                                         |
| 数据 (清空授券                                                 | ۹ – – – – – – – – – – – – – – – – – – – |                                            |                                               |                                                                 | 1条数据 (清空搜)                    | 彩]                                       |                                                            |                                                                                                    |                                            |                                               |
| 破媚 (清空搜集                                                 | ٤J                                      |                                            |                                               |                                                                 | 1条数据 (清空搜)                    | 氡]                                       |                                                            |                                                                                                    |                                            |                                               |
| 波娟 (清空授券<br>操作                                           | 1 批次名称 ▲                                | 学生申请开 ↓                                    | 学生申请结                                         | 转专业成绩                                                           | 1条数据 (清空授)<br>操作              | 約 批次 🔶                                   | 申请院系                                                       | ◆ 申请专业 ◆                                                                                                    | 总成绩                                        | 是否录取 🔺                                        |
| 微媚 [清空授券<br>  操作<br>  清   具体安排<br>  清   具体安排             | 推次名称 《<br>测试 (勿选,<br>2020-2021          | <b>学生申请开</b> ↓<br>2021-04-06<br>2021-04-14 | 学生申请结<br>2021-04-07<br>2021-04-18             | <ul> <li>約号业成绩</li> <li>2021-04-1</li> <li>2021-04-2</li> </ul> | 1条数据 (清空搅<br>操作<br>详情 确认   4  | (素) (株次 ◆ ● (新成 (勿造,) 信息                 | 中请院系<br>11程学院                                              | <ul> <li>↓</li> <li>ゆ時与业</li> <li>↓</li> <li>物時の工程</li> </ul>                                                             | 总成绩                                        | 是否录取 🐥                                        |
| 表数据 (清空授)<br>操作<br>自调   具体安排<br>自调   具体安排                | ■ 推次名称 ◆ 週述 (初选, 2020-2021              | <b>学生申请开</b> ↓<br>2021-04-06<br>2021-04-14 | <b>学生申请结…</b><br>2021-04-07 …<br>2021-04-18 … |                                                                 | 1条数据 (清空搜)<br>操作<br>详情 确认   首 | 割<br><u> 単次</u><br>単立<br>の近、(の)さ、…<br>信号 | <sup>● ψሕ炭系</sup><br><sup>11型78<br/>当被所申请<br/>"学生可确认</sup> | ≎ <sup>ф3668</sup> ≎<br><sup>®KRIT2</sup><br>的转入专业录取<br>人时间"和"学生确                                                         | <sup>&amp; 20053</sup> ♀<br>后,并且系<br>认截止时间 | ≝ ≎<br>〔统时间处在<br>"之间,则可                       |
| ₩数環 (清空授業)<br><mark> 操作</mark><br>非時   具体安排<br>非時   具体安排 | 能次名称<br>開试 (勿造,<br>2020-2021            | <b>学生申请开</b> ↓<br>2021-04-06<br>2021-04-14 | <b>学生申请结</b><br>2021-04-07<br>2021-04-18      | 林安业成绩<br>2021-04-1<br>2021-04-2                                 | 1条校編 (海空授)<br>提作<br>详稿 谢认   封 | <b>第〕</b><br><u>■上</u><br>第社 (初告, (日間    | <sup>+</sup>                                               | ● <sup>●●●●●</sup> ●<br>●●●■■■<br>●●●●■■<br>●●●●■■<br>●●●●■<br>●●●●●<br>●●●●●<br>●●●●●<br>●●●●●<br>●●●●●<br>●●●●●<br>●●●● |                                            | <sup>起录取</sup> ≑<br>统时间处在<br>"之间,则可<br>已经超过"学 |

===文档结束===